## SHIP-NET スマホからログインできないケースの対応

スマホ (PC) からブラウザでサイボウズ office にログインして下さい。 ブラウザからログイン後、スマホアプリでログイン可能になります。

ログイン画面で

ログイン名を保存する

検索エンジンで

【サイボウズ office ログイン】 【pta-sendai】と入力 と検索 16:42 .111 4G 🔳 16:42 ...Il 4G 🔲 16:42 .11 4G 🔳 🔒 search.yahoo.co.jp yahoo.co.jp Cybozu.com /bozu.com/jp/login/ ログイン | サイボウズのクラウドサービ スについて cybozu.com YAHOO ログイン ▲ = サイボウズ Office、ガルーン、kintone、メ にロクインしより。 https:// .cybozu.com. ログイ Q サイボウズoffice ログイン サイボウズのクラウドサービス ログイン **ン**画面へ. サブ ... . 未設定 -ショッピン スポーツナビ Z Office ガルーン kintone、メール cybozu.co.jp/customer/howtologin/ ワイズにログインします。 ≮  $\mathcal{P}$  $^{\mathcal{N}}$ 5G ログイン方法 | サイボウズ株式会社 すべて https:// pta-sendai マフオク! .cybozu.com ファイナンス SoftBan PayPay kintone、**サイボウズ Office**、ガルーン、メールワイ ズなど、各製品・サービスの**ログイン**方法をご案内 ニュース 新型コロナ クーポン 芸能 スオ ログイン画面へ します。 首相 安倍氏に初外遊など説明 サブドメイン名がわからない場合は管理者にお問 jp.cybozu.help/ja/o/user/per/p01/login.html い合わせください。 ログイン/ログアウト | サイボウズ Offic 都235人感染 2日ぶり200人超 eマニュアル 設定と操作ヘルプ: cybozu.comの使用開始ま **サイボウズ Office**に**ログイン**する前に、システム管 米大統領選の討論 秩序対策へ での流れ 理者から連絡されたアクセスURLを、お使いのWeb 242 10/1(木) 11:22 ( ブラウザーの.. ・ご登録がまだの場合 お試し環境の作成 (30 サイバー犯罪コロナ関連608件 日間無料) ・パッケージ版をご利用中の場合 管理者にお jp.cybozu.help/ja/of10/user/per/p01/login.html 太田光が初出廷 悲しかった 問い合わせください。 ログイン/ログアウト | サイボウズ Offic 476 10/1(木) 16:03 ・設定変更やサービスの追加購入はこちら e 10 マニュアル **サイボウズ Office** 10に**ログイン**する前に、システ ム管理者から連絡されたアクセスURLを、お使いの Webブラウザーの... 16:43 .11 4G 🗖 16:43 111 4G 🔳 ▲ pta-sendai.cybozu.com AA Ċ, AA ▲ pta-sendai.cybozu.com C **0** お知らせ cybozu.com 共通管理 -10 その他 サイボウズ Office cprence# verm Office 2220 04 [重要] 新型コロナウイルス感染症の拡大防止対象に ハ、弊社サポート窓口の体制を変更いたします。詳細 りきましてはサイボクスからのお知らせをご確認くだ。 (2020 04 学校 ID pta-sendai.cybozu. yagiyamaminami-s .....

パスワード初期設定【 1111 】